## 【2回目】 送受信設定変更マニュアル ~Windows Live メール設定変更方法~

この設定方法は2012を対象としています。

1

## **1**. 「Windows Live Mail」を起動します。

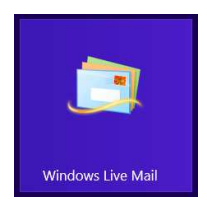

## 2. 【受信トレイ】画面が表示されます。[アカウント]タブをクリックします。

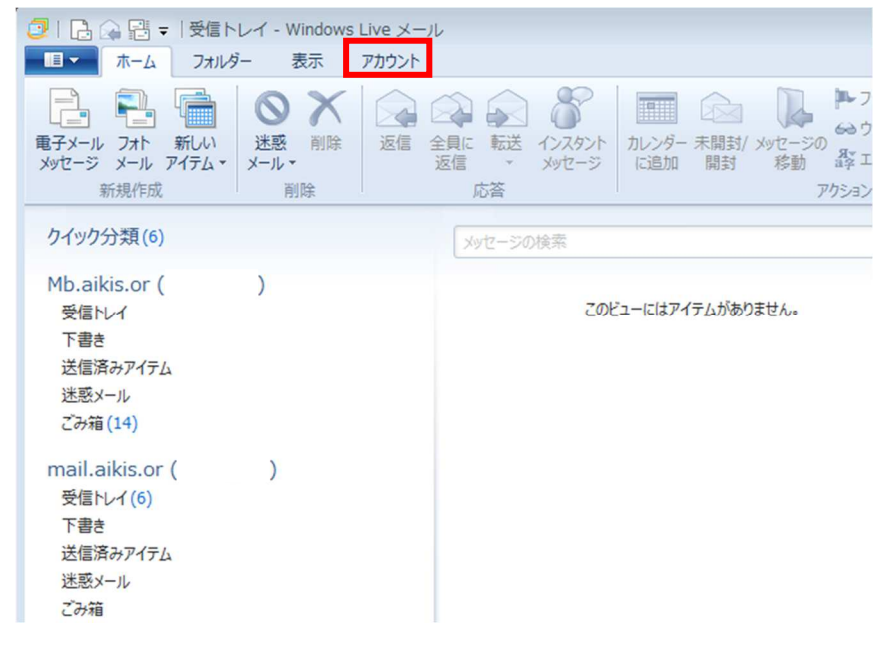

3. [プロパティ]をクリックします。

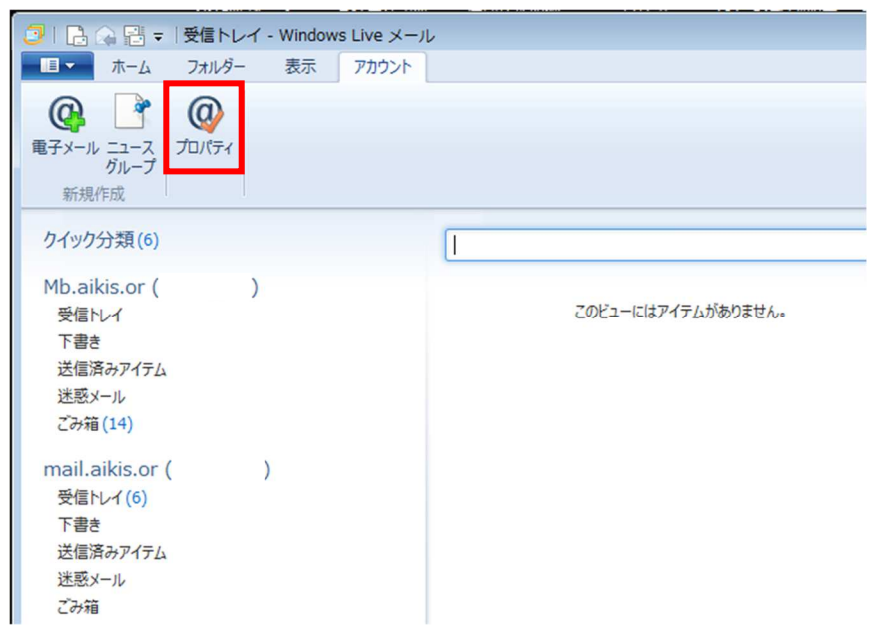

## 【メールアカウントのプロパティ】画面が表示されます。 [サーバー]タブをクリックします。

| 🀌 Mb.aikis.or ( ) プ       | コパティ 🖻                                |
|---------------------------|---------------------------------------|
| 全般 サーバー セキュリティ            | 詳細設定                                  |
| メール アカウント                 |                                       |
| これらのサーバーは<br>Windows Live | ご覚えやすい名前を付けてください (例: 仕事、<br>Hotmail)。 |
| Mb.aikis.or               |                                       |
| ユーザー情報                    |                                       |
| 名前(N):                    |                                       |
| 会社(0):                    |                                       |
| 電子メール アドレス(M):            | @mb.aikis.or.jp                       |
| 返信アドレス(Y):                |                                       |
| ☑ メールの受信時および同期            | 時にこのアカウントを含める(I)                      |
|                           |                                       |
|                           |                                       |
|                           |                                       |
|                           | OK キャンセル 適用(A)                        |

- 5. 【サーバー】画面が表示されます。
  - 「受信メール(POP3)(I):」、「送信メール(SMTP)(U):」に〔mail.aikis.or.jp〕 を入力してください。
  - 2「ユーザー名(A):」にメールアドレスを入力してください。
     ※すでにメールアドレスを入力している場合は、③に進んでください。
  - ③「このサーバーは認証が必要(V)」にチェック団を入れてください。
  - ④ [設定(<u>E</u>)…]をクリックします。

| 🐉 Mb.aikis.or ( ) プ | ロパティ               | 23               |
|---------------------|--------------------|------------------|
| 全般 サーバー セキュリティ      | 詳細設定               |                  |
| サーバー情報              |                    |                  |
| 受信メール サーバーの種類       | 頁(M) POP3          |                  |
| 受信メール (POP3)(I):    | mb.aikis.or.jp     | mail aikis or in |
| 送信メール (SMTP)(U):    | mb.aikis.or.jp     | Than.arkis.or.jp |
| 受信メール サーバー ―        |                    | _                |
| 2 ユーザー名(A):         | メールアドレス(@以降も含む)    |                  |
| パスワード(D):           | •••••              |                  |
|                     | ✓ パスワードを保存する(W)    |                  |
| ◎ クリア テキスト認証を使      | 用してログオンする(C)       |                  |
| ◎ セキュリティで保護された      | シパスワード認証でログオンする(S) |                  |
| ◎ 認証された POP (APO)   | PP) を使用してログオンする(P) |                  |
| 送信メール サーバー          |                    |                  |
| 3 このサーバーは認証が必       | <b>(V)</b> 4 設定(E) |                  |
|                     |                    |                  |
|                     | OK キャンセル 適用        | (A)              |
|                     |                    |                  |

- 6. 【送信メールサーバー】画面が表示されます。
  - 「受信メールサーバーと同じ設定を使用する(U)」に●印が入っているか 確認してください。●印が入っていない場合、●印を入れてください。
     [OK]をクリックします。

| 送信メール サーバー 🛛                  |
|-------------------------------|
| ログオン情報                        |
| 1  ④ 受信メール サーバーと同じ設定を使用する(U)  |
| ○ 次のアカウントとパスワードでログオンする(O)     |
| アカウント名(C):                    |
| パスワード(P):                     |
| ✓ パスワードを保存する(W)               |
| セキュリティで保護されたパスワード認証でログオンする(S) |
| <ol> <li>OK キャンセル</li> </ol>  |

7. 【サーバー】画面が表示されましたら、[詳細設定]をクリックします。

| 全般 サーバー セキュリティ    | 詳細設定              |
|-------------------|-------------------|
| サーバー情報            |                   |
| 受信メールサーバーの種類      | (M) POP3          |
| 受信メール (POP3)(I):  | mail.aikis.or.jp  |
| 送信メール (SMTP)(U):  | mail.aikis.or.jp  |
| 受信メール サーバー        |                   |
| ユーザー名(A):         | メールアドレス(@以降も含む)   |
| パスワード(D):         | •••••             |
|                   | パスワードを保存する(W)     |
| ◎ クリア テキスト認証を使用   | 用してログオンする(C)      |
| ◎ セキュリティで保護された    | パスワード認証でログオンする(S) |
| ◎ 認証された POP (APO) | P) を使用してログオンする(P) |
| 送信メール サーバー        |                   |
| ▼ このサーバーは認証が必     | 要(V)              |
|                   |                   |
|                   | OK キャンヤル 適用(A     |

- 8. 【詳細設定】画面が表示されます。
  - ①「送信サーバー(SMTP)(O):」に〔587〕を入力してください。
  - このサーバーでは暗号化された接続(SSL)が必要(Q)」にチェック図を入れてく ださい。
  - ③「このサーバーでは暗号化された接続(SSL)が必要(C)」にチェック図を入れてく ださい。「受信サーバー(POP3)(I):」に〔995〕が自動で入力されます。入力さ れない場合、手動で〔995〕を入力してください。

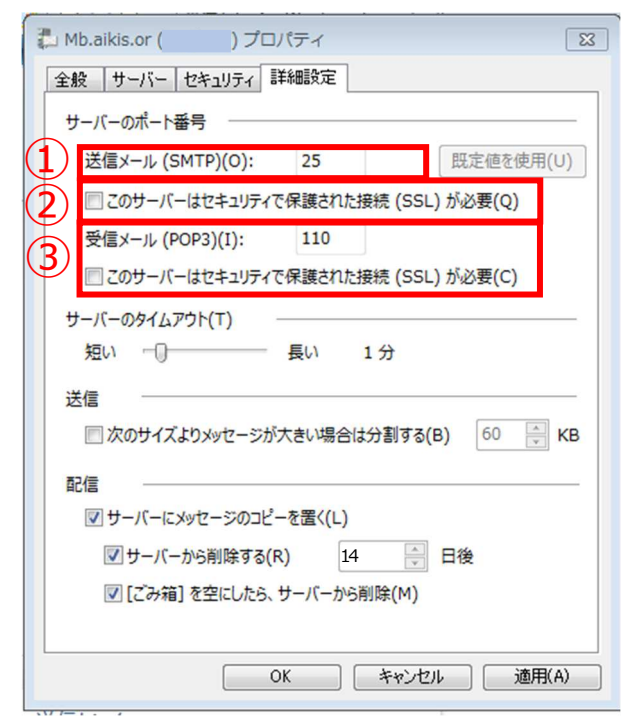

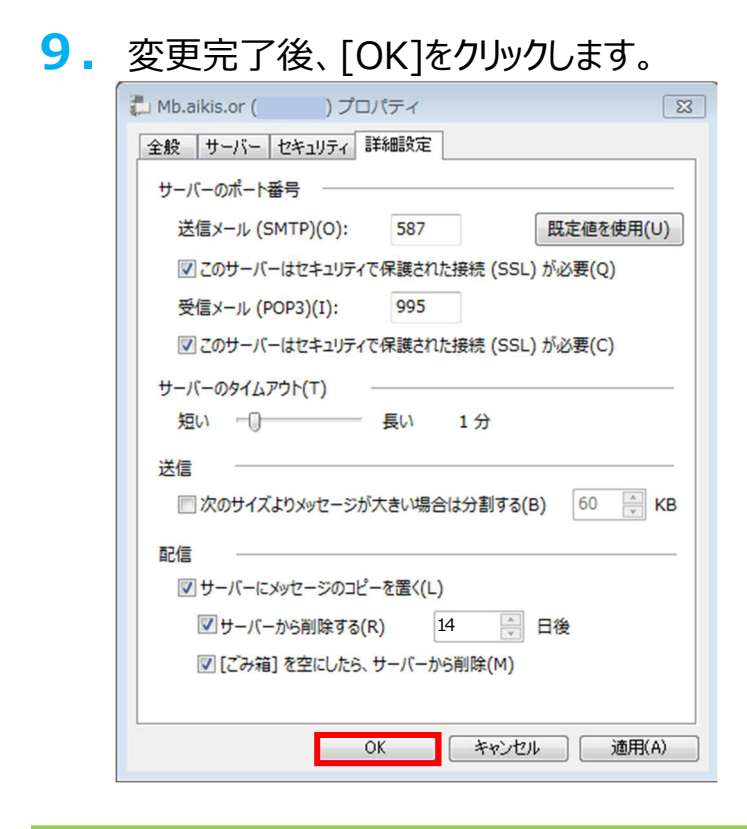

- 10. 【受信トレイ】画面が表示されましたら、送受信テストを行ってください。
- 11. 送受信が出来たら完了、出来ないようでしたら「手順2」からもう一度 確認してください。